# **Improving Area and Resource Utilization Lab**

# Introduction

This lab introduces various techniques and directives which can be used in Vivado HLS to improve design performance as well as area and resource utilization. The design under consideration performs discrete cosine transformation (DCT) on an 8x8 block of data.

# Objectives

After completing this lab, you will be able to:

- Add directives in your design
- Improve performance using PIPELINE directive
- Distinguish between DATAFLOW directive and Configuration Command functionality
- Apply memory partitions techniques to improve resource utilization

# Procedure

This lab is separated into steps that consist of general overview statements that provide information on the detailed instructions that follow. Follow these detailed instructions to progress through the lab.

This lab comprises 9 primary steps: You will validate the design in Vivado HLS command prompt, create a new project using Vivado HLS GUI, synthesize the design, run RTL simulation, apply PIPELINE directive to improve performance, improve the memory bandwidth by applying PARTITION directive, apply DATAFLOW directive, apply INLINE directive, and finally apply RESHAPE directive.

# General Flow for this Lab

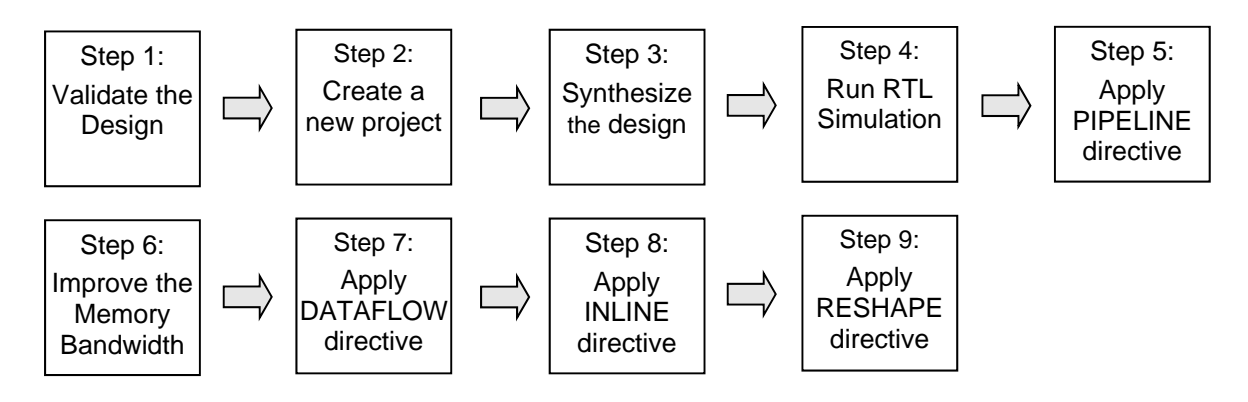

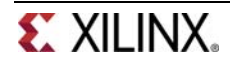

# Validate the Design from Command Line

# Step 1

- 1-1. Validate your design from Vivado HLS command line.
- 1-1-1. Launch Vivado HLS: Select Start > All Programs > Xilinx Design Tools > Vivado 2016.4 > Vivado HLS > Vivado HLS 2016.4 Command Prompt.
- 1-1-2. In the Vivado HLS Command Prompt, change directory to c:\xup\hls\labs\lab3.
- **1-1-3.** A self-checking program (dct\_test.c) is provided. Using that we can validate the design. A Makefile is also provided. Using the Makefile, the necessary source files can be compiled and the compiled program can be executed. In the Vivado HLS Command Prompt, type **make** to compile and execute the program.

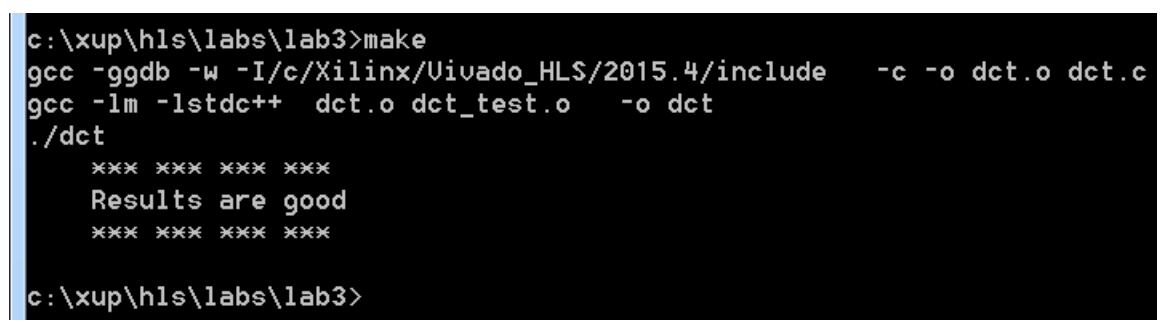

# Figure 1. Validating the design

Note that the source files (dct.c and dct\_test.c are compiled, then dct executable program was created, and then it was executed. The program tests the design and outputs **Results are good** message.

1-1-4. Close the command prompt window by typing exit.

# Create a New Project

Step 2

- 2-1. Create a new project in Vivado HLS GUI targeting XC7Z020CLG484-1 (ZedBoard) or XC7Z010CLG400-1 (Zybo).
- 2-1-1. Launch Vivado HLS: Select Start > All Programs > Xilinx Design Tools > Vivado 2016.4 > Vivado HLS > Vivado HLS 2016.4
- 2-1-2. In the Vivado HLS GUI, select File > New Project. The New Vivado HLS Project wizard opens.
- 2-1-3. Click Browse... button of the Location field and browse to c:\xup\hls\labs\lab3 and then click OK.
- 2-1-4. For Project Name, type *dct.prj*
- 2-1-5. Click Next.

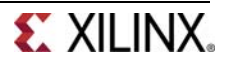

- **2-1-6.** In the *Add/Remove Files* for the source files, type **dct** as the function name (the provided source file contains the function, to be synthesized, called dct).
- 2-1-7. Click the Add Files... button, select *dct.c* file from the c:\xup\hls\labs\lab3 folder, and then click Open.
- 2-1-8. Click Next.
- 2-1-9. In the *Add/Remove Files* for the testbench, click the **Add Files...** button, select *dct\_test.c, in.dat, out.golden.dat* files from the c:\xup\hls\lab3\lab3 folder and click **Open.**
- 2-1-10. Click Next.
- 2-1-11. In the Solution Configuration page, leave Solution Name field as solution1 and set the clock period as 10 (for ZedBoard) or 8 (for Zybo). Leave Uncertainty field blank as it will take 1.25 as the default value for ZedBoard and 1 for Zybo.
- 2-1-12. Click on Part's Browse button, and select the following filters, using the Parts Specify option, to select xc7z020clg484-1 (ZedBoard) or xc7z010clg400-1 (Zybo), and click OK:

Family: **Zynq** Sub-Family: **Zynq** Package: **clg484** (ZedBoard) or **clg400** (Zybo) Speed Grade: **-1** 

#### 2-1-13. Click Finish.

2-1-14. Double-click on the dct.c under the source folder to open its content in the information pane.

```
78 void dct(short input[N], short output[N])
79 {
80
81
     short buf_2d_in[DCT_SIZE][DCT_SIZE];
     short buf_2d_out[DCT_SIZE][DCT_SIZE];
82
83
     // Read input data. Fill the internal buffer.
84
85
     read_data(input, buf_2d_in);
86
87
     dct_2d(buf_2d_in, buf_2d_out);
88
     // Write out the results.
89
90
     write data(buf 2d out, output);
91 }
```

#### Figure 2. The design under consideration

The top-level function dct, is defined at line 78. It implements 2D DCT algorithm by first processing each row of the input array via a 1D DCT then processing the columns of the resulting array through the same 1D DCT. It calls read\_data, dct\_2d, and write\_data functions.

The read\_data function is defined at line 54 and consists of two loops – RD\_Loop\_Row and RD\_Loop\_Col. The write\_data function is defined at line 66 and consists of two loops to perform writing the result. The dct\_2d function, defined at line 23, calls dct\_1d function and performs transpose.

Finally, dct\_1d function, defined at line 4, uses dct\_coeff\_table and performs the required function by implementing a basic iterative form of the 1D Type-II DCT algorithm. Following figure shows

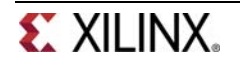

the function hierarchy on the left-hand side, the loops in the order they are executes and the flow of data on the right-hand side.

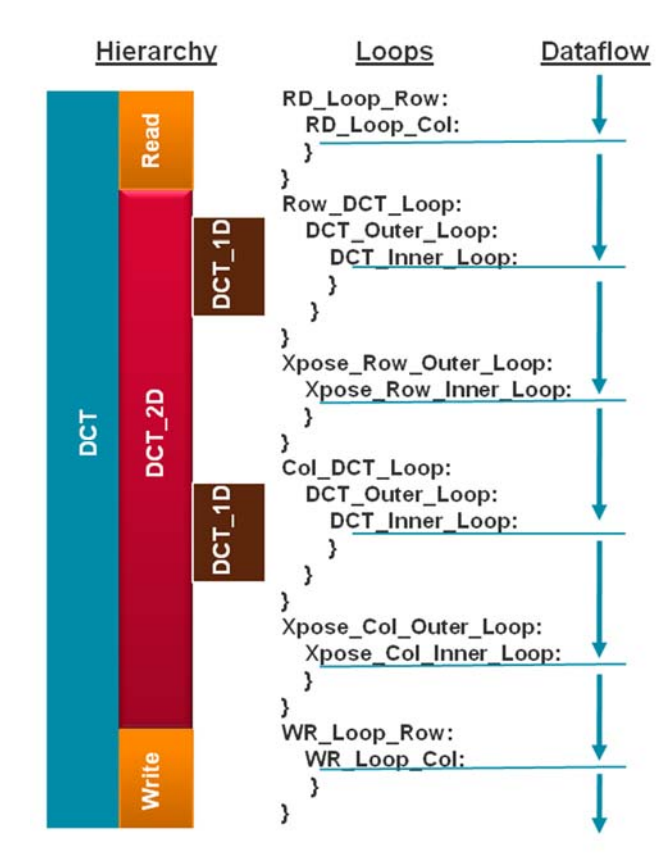

Figure 3. Design hierarchy and dataflow

# Synthesize the Design

Step 3

- 3-1. Synthesize the design with the defaults. View the synthesis results and answer the question listed in the detailed section of this step.
- **3-1-1.** Select **Solution > Run C Synthesis > Active Solution** or click on the button to start the synthesis process.
- **3-1-2.** When synthesis is completed, several report files will become accessible and the Synthesis Results will be displayed in the information pane.

Note that the Synthesis Report section in the Explorer view only shows dct\_1d.rpt, dct\_2d.rpt, and dct.rpt entries. The read\_data and write\_data functions reports are not listed. This is because these two functions are inlined. Verify this by scrolling up into the Vivado HLS Console view.

```
INFO: [XFORM 203-602] Inlining function 'read_data' into 'dct' (dct.c:85) automatically.
INFO: [XFORM 203-602] Inlining function 'write_data' into 'dct' (dct.c:90) automatically.
INFO: [HLS 200-111] Finished Checking Synthesizability Time (s): cpu = 00:00:02 ; elapsed
INFO: [XFORM 203-602] Inlining function 'read_data' into 'dct' (dct.c:85) automatically.
INFO: [XFORM 203-602] Inlining function 'write_data' into 'dct' (dct.c:90) automatically.
```

Figure 4. Inlining of read\_data and write\_data functions

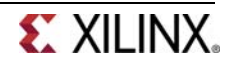

**3-1-3.** The Synthesis Report shows the performance and resource estimates as well as estimated latency in the design. Note that the design is not optimized nor is pipelined.

Performance Estimates

Timing (ns)
 Summary

| Clock  | Target | Estimated | Uncertainty |
|--------|--------|-----------|-------------|
| ap_clk | 10.00  | 6.38      | 1.25        |

Latency (clock cycles)

| Ξ | Su | m | m | ary |  |
|---|----|---|---|-----|--|
|   |    |   |   | -   |  |

| Late | Latency |      | Interval |      |
|------|---------|------|----------|------|
| min  | max     | min  | max      | Туре |
| 3959 | 3959    | 3960 | 3960     | none |

Detail

Instance

E Loop

|               | Late               | ency |                   | Initiation I | Interval          |            |           |
|---------------|--------------------|------|-------------------|--------------|-------------------|------------|-----------|
| Loop Name     | min                | max  | Iteration Latency | achieved     | target            | Trip Count | Pipelined |
| - RD_Loop_Row | 1 <mark>4</mark> 4 | 144  | 18                | -            | :. <del></del> :: | 8          | no        |
| + RD_Loop_Col | 16                 | 16   | 2                 | -            | a <del></del>     | 8          | no        |
| - WR_Loop_Row | 144                | 144  | 18                | -            | 3 <b>-</b> 2      | 8          | no        |
| + WR_Loop_Col | 16                 | 16   | 2                 | <u> </u>     | 323               | 8          | no        |

## Figure 5. Synthesis report

**3-1-4.** Using scroll bar on the right, scroll down into the report and answer the following question.

# **Question 1**

**3-1-5.** The report also shows the top-level interface signals generated by the tools.

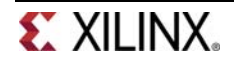

#### Interface

#### Summary

| RTL Ports         | Dir | Bits | Protocol   | Source Object | С Туре       |
|-------------------|-----|------|------------|---------------|--------------|
| ap_clk            | in  | 1    | ap_ctrl_hs | dct           | return value |
| ap_rst            | in  | 1    | ap_ctrl_hs | dct           | return value |
| ap_start          | in  | 1    | ap_ctrl_hs | dct           | return value |
| ap_done           | out | 1    | ap_ctrl_hs | dct           | return value |
| ap_idle           | out | 1    | ap_ctrl_hs | dct           | return value |
| ap_ready          | out | 1    | ap_ctrl_hs | dct           | return value |
| input_r_address0  | out | 6    | ap_memory  | input_r       | array        |
| input_r_ce0       | out | 1    | ap_memory  | input_r       | array        |
| input_r_q0        | in  | 16   | ap_memory  | input_r       | array        |
| output_r_address0 | out | 6    | ap_memory  | output_r      | array        |
| output_r_ce0      | out | 1    | ap_memory  | output_r      | array        |
| output_r_we0      | out | 1    | ap_memory  | output_r      | array        |
| output_r_d0       | out | 16   | ap_memory  | output_r      | array        |

## Figure 6. Generated interface signals

You can see ap\_clk, ap\_rst are automatically added. The ap\_start, ap\_done, ap\_idle, and ap\_ready are top-level signals used as handshaking signals to indicate when the design is able to accept next computation command (ap\_idle), when the next computation is started (ap\_start), and when the computation is completed (ap\_done). The top-level function has input and output arrays, hence an ap\_memory interface is generated for each of them.

**3-1-6.** Open dct\_1d.rpt and dct\_2d.rpt files either using the Explorer view or by using a hyperlink at the bottom of the dct.rpt in the information view. The report for dct\_2d clearly indicates that most of this design cycles (3668) are spent doing the row and column DCTs. Also the dct\_1d report indicates that the latency is 209 clock cycles ((24+2)\*8+1).

# **Run Co-Simulation**

# Step 4

# 4-1. Run the Co-simulation, selecting Verilog. Verify that the simulation passes.

**4-1-1.** Select **Solution > Run C/RTL Co-simulation** or click on the *I* button to open the dialog box so the desired simulations can be run.

A C/RTL Co-simulation Dialog box will open.

**4-1-2.** Select the Verilog option, and click **OK** to run the Verilog simulation using XSIM simulator.

The RTL Co-simulation will run, generating and compiling several files, and then simulating the design. In the console window you can see the progress and also a message that the test is passed.

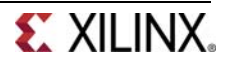

# Cosimulation Report for 'dct'

| Result  |        |         |      |      |     |         |     |
|---------|--------|---------|------|------|-----|---------|-----|
|         |        | Latency |      |      |     | Interva | I   |
| RTL     | Status | min     | avg  | max  | min | avg     | max |
| VHDL    | NA     | NA      | NA   | NA   | NA  | NA      | NA  |
| Verilog | Pass   | 3959    | 3959 | 3959 | 0   | 0       | 0   |

INFO: [Common 17-206] Exiting xsim at Thu Mar 02 09:44:49 2017... INFO: [COSIM 212-316] Starting C post checking ...

```
*** *** *** ***
```

Results are good \*\*\* \*\*\* \*\*\*

INFO: [COSIM 212-1000] \*\*\* C/RTL co-simulation finished: PASS \*\*\*
Finished C/RTL cosimulation.

Figure 7. RTL Co-Simulation results

# **Apply PIPELINE Directive**

# Step 5

- 5-1. Create a new solution by copying the previous solution settings. Apply the PIPELINE directive to DCT\_Inner\_Loop, Xpose\_Row\_Inner\_Loop, Xpose\_Col\_Inner\_Loop, RD\_Loop\_Col, and WR\_Loop\_Col. Generate the solution and analyze the output.
- 5-1-1. Select **Project > New Solution** or click on (<sup>1</sup>/<sub>20</sub>) from the tools bar buttons.
- **5-1-2.** A Solution Configuration dialog box will appear. Click the **Finish** button (with *copy from* Solution1 selected).
- 5-1-3. Make sure that the dct.c source is opened in the information pane and click on the Directive tab.
- **5-1-4.** Select **DCT\_Inner\_Loop** of the **dct\_1d** function in the Directive pane, right-click on it and select *Insert Directive...*
- **5-1-5.** A pop-up menu shows up listing various directives. Select **PIPELINE** directive.
- **5-1-6.** Leave **II** (Initiation Interval) blank as Vivado HLS will try for an II=1, one new input every clock cycle.
- 5-1-7. Click OK.
- 5-1-8. Similarly, apply the PIPELINE directive to Xpose\_Row\_Inner\_Loop and Xpose\_Col\_Inner\_Loop of the dct\_2d function, and RD\_Loop\_Col of the read\_data function, and WR\_Loop\_Col of the write\_data function. At this point, the Directive tab should look like as follows.

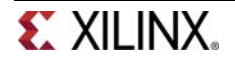

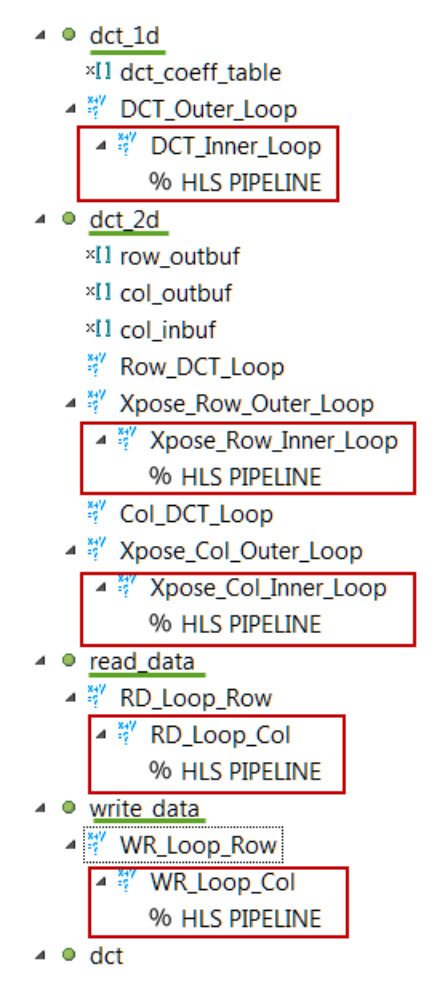

Figure 8. PIPELINE directive applied

- 5-1-9. Click on the Synthesis button.
- **5-1-10.** When the synthesis is completed, select **Project > Compare Reports...** or click on <sup>E</sup> to compare the two solutions.
- **5-1-11.** Select *Solution1* and *Solution2* from the **Available Reports**, click on the **Add>>** button, and then click **OK**.
- **5-1-12.** Observe that the latency reduced from 3959 to 1851 clock cycles (ZedBoard) and from 3959 to 1855 (Zybo).

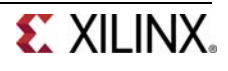

| Performa | nce Estin | nate   | s       |      |           |  |
|----------|-----------|--------|---------|------|-----------|--|
| Timing   | (ns)      |        |         |      |           |  |
| Clock    |           |        |         | n2   | solution1 |  |
| ap_clk   | Target    | Target |         |      | 10.00     |  |
|          | Estimat   | ted    | ed 7.68 |      | 6.38      |  |
| Latency  | y (clock  | cycle  | es)     |      |           |  |
|          |           | sol    | ution2  | sol  | ution1    |  |
| Latency  | min       | 18     | 51      | 39   | 59        |  |
|          | max       | 1851   |         | 3959 |           |  |
| Interval | min       | 18     | 52      | 396  | 50        |  |
|          | max       | 18     | 52      | 390  | 50        |  |

## Performance Estimates

|   | - |     |     |      |   |
|---|---|-----|-----|------|---|
| _ |   | 120 | ina | (nc) | Ł |
| _ |   |     | nu  |      | , |
|   |   |     |     |      |   |

| Clock  |           | solution2 | solution1 |
|--------|-----------|-----------|-----------|
| ap_clk | Target    | 8.00      | 8.00      |
|        | Estimated | 6.60      | 6.38      |

Latency (clock cycles)

|          |     | solution2 | solution1 |
|----------|-----|-----------|-----------|
| Latency  | min | 1855      | 3959      |
|          | max | 1855      | 3959      |
| Interval | min | 1856      | 3960      |
|          | max | 1856      | 3960      |

#### (a) ZedBoard

## (b) Zybo

## Figure 9. Performance comparison after pipelining

**5-1-13.** Scroll down in the comparison report to view the resources utilization. Observe that the FFs and/or LUTs utilization increased whereas BRAM and DSP48E remained same.

| Utilization Estimates |
|-----------------------|
|-----------------------|

|          | solution2 | solution1 |
|----------|-----------|-----------|
| BRAM_18K | 5         | 5         |
| DSP48E   | 1         | 1         |
| FF       | 256       | 272       |
| LUT      | 457       | 353       |

| Utilization Est | Utilization Estimates |           |  |  |  |  |  |  |  |  |  |
|-----------------|-----------------------|-----------|--|--|--|--|--|--|--|--|--|
|                 | solution2             | solution1 |  |  |  |  |  |  |  |  |  |
| BRAM_18K        | 5                     | 5         |  |  |  |  |  |  |  |  |  |
| DSP48E          | 1                     | 1         |  |  |  |  |  |  |  |  |  |
| FF              | 290                   | 272       |  |  |  |  |  |  |  |  |  |
| LUT             | 461                   | 353       |  |  |  |  |  |  |  |  |  |

# (a) ZedBoard

(b) Zybo

Figure 10. Resources utilization after pipelining

# 5-2. Open the Analysis perspective and determine where most of the clock cycles are spend, i.e. where the large latencies are.

- 5-2-1. Click on the Analysis perspective button.
- **5-2-2.** In the Module Hierarchy, select the dct entry and observe the RD\_Loop\_Row\_RD\_Loop\_Col and WR\_Loop\_Row\_WR\_Loop\_Col entries. These are two nested loops flattened and given the new names formed by appending inner loop name to the ouer loop name. You can also verify this by looking in the Console view message.

| INFO:  | [HLS 200-10] Checking synthesizability                                                                    |           |        |
|--------|----------------------------------------------------------------------------------------------------|-----------|--------|
| INFO:  | [XFORM 203-602] Inlining function 'read_data' into 'dct' (dct.c:85) automatically.                        |           |        |
| INFO:  | [XFORM 203-602] Inlining function 'write_data' into 'dct' (dct.c:90) automatically.                       |           |        |
| INFO:  | [HLS 200-111] Finished Checking Synthesizability Time (s): cpu = 00:00:02 ; elapsed = 00:00:08            | . Memory  | (MB):  |
| INFO:  | [XFORM 203-602] Inlining function 'read_data' into 'dct' ( <u>dct.c:85</u> ) automatically.               |           |        |
| INFO:  | [XFORM 203-602] Inlining function 'write_data' into 'dct' (dct.c:90) automatically.                       |           |        |
| INFO:  | [HLS 200-111] Finished Pre-synthesis Time (s): cpu = 00:00:03 ; elapsed = 00:00:09 . Memory (MB           | ): peak = | = 117. |
| INFO:  | [XFORM 203-541] Flattening a loop nest 'Xpose_Row_Outer_Loop' (dct.c:38:1) in function 'dct_2d'           |           |        |
| INFO:  | [XFORM 203-541] Flattening a loop nest 'Xpose_Col_Outer_Loop' (dct.c:49:1) in function 'dct_2d'           |           |        |
| WARNII | NG: [XFORM 203-542] Cannot flatten a loop nest 'DCT_Outer_Loop' ( <u>dct.c:13</u> :67) in function 'dct_1 | .d':      |        |
| WARNII | NG: [XFORM 203-542] the outer loop is not a perfect loop because there is nontrivial logic in th          | e loop la | atch.  |
| INFO:  | [XFORM 203-541] Flattening a loop nest 'RD_Loop_Row' (dct.c:59:67) in function 'dct'.                     |           |        |
| INFO:  | [XFORM 203-541] Flattening a loop nest 'WR_Loop_Row' ( <u>dct.c:71</u> :67) in function 'dct'.            |           |        |
|        |                                                                                                    |           |        |

Figure 11. The console view content indicating loops flattening

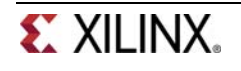

|   | 🗄 М                     | lodule Hiera               | archy     |       |       |       |          |          |                   | 6         | Ð 🖻 🗖     |     |
|---|-------------------------|----------------------------|-----------|-------|-------|-------|----------|----------|-------------------|-----------|-----------|-----|
|   |                         |                            | BRAM      | DSP   | FF    | LUT   | Latency  | Interval | Pipeline type     |           |           |     |
|   |                         | dct                        | 5         | 1     | 256   | 457   | 1851     | 1852     | none              |           |           | Ξ   |
|   |                         | <ul> <li>dct_2d</li> </ul> | 3         | 1     | 195   | 319   | 1718     | 1718     | none              |           |           |     |
|   |                         | dct                        | 0         | 1     | 117   | 122   | 97       | 97       | none              |           |           | Ŧ   |
| ŧ | i <sup>∎</sup> Pe       | erformance                 | Profile 8 | 3     | Resc  | ource | Profile  |          |                   | Į.        | Ð 🖻 🗖     |     |
|   |                         |                            |           |       |       | Р     | ipelined | Latency  | Initiation Interv | al Iterat | ion Later | ncy |
|   | 4                       | odct 🛛                     |           |       |       | -     |          | 1851     | 1852              | -         |           |     |
|   | RD_Loop_Row_RD_Loop_Col |                            |           |       | ol ye | es    | 64       | 1        | 2                 | 2         |           |     |
|   |                         | WR_Lo                      | op_Row    | _WR_L | oop_C | ol ye | es       | 64       | 1                 | 2         |           |     |

### (a) ZedBoard

| 1 | Module Hier             | archy     |      |       |        |          |          |                    | (F)         | 8 -   |   |
|---|-------------------------|-----------|------|-------|--------|----------|----------|--------------------|-------------|-------|---|
|   |                         | BRAM      | DSP  | FF    | LUT    | Latency  | Interval | Pipeline type      |             |       |   |
| - | • dct                   | 5         | 1    | 290   | 461    | 1855     | 1856     | none               |             |       | Ξ |
|   | ▲ ● dct_2d              | 3         | 1    | 215   | 321    | 1720     | 1720     | none               |             |       |   |
|   | dct                     | 0         | 1    | 117   | 122    | 97       | 97       | none               |             |       | Ŧ |
| f | Performance             | Profile 2 | 3    | Reso  | ource  | Profile  |          |                    | Ē.          | •     |   |
|   |                         |           |      |       | P      | ipelined | Latency  | Initiation Interva | I Iteration | Laten | ю |
| - | dct                     |           |      |       | -      |          | 1855     | 1856               | -           |       |   |
|   | RD_Loop_Row_RD_Loop_Col |           |      |       |        | es       | 65       | 1                  | 3           |       |   |
|   | WR_Lc                   | op_Row    | WR_L | oop_C | Col ye | es       | 65       | 1                  | 3           |       |   |

#### (b) Zybo

#### Figure 12. The performance profile at the dct function level

- **5-2-3.** In the Module Hierarchy tab, expand **dct > dct\_2d**. Notice that the most of the latency occurs is in dct\_2d function.
- **5-2-4.** In the Module Hierarchy tab, notice that there still hierarchy exists in the dct\_2d module. Expand dct > dct\_2d > dct 12d, and select the *dct\_1d* entry.

| 1 | Module Hierarchy  |           |           |     |         |       |         |            |          |         |            |           |     |
|---|-------------------|-----------|-----------|-----|---------|-------|---------|------------|----------|---------|------------|-----------|-----|
|   |                   |           | BRAM      | DSP | FF      | LUT   | Latency | Interval   | Pipelin  | e type  |            |           |     |
| 4 | 0                 | dct       | 5         | 1   | 256     | 457   | 1851    | 1852       | none     |         |            |           |     |
|   | 4                 | dct_2d    | 3         | 1   | 195     | 319   | 1718    | 1718       | none     |         |            |           |     |
|   |                   | dct_      | 0         | 1   | 117     | 122   | 97      | 97         | none     |         |            |           |     |
| f | Pe                | rformance | Profile 2 | 3   | Res     | ource | Profile |            |          |         | Ē          |           |     |
|   |                   |           |           |     | Pipelii | ned   | Latency | Initiation | Interval | Iterati | on Latency | Trip coun |     |
|   | 0                 | dct_1d2   |           |     | -       |       | 97      | 97         |          | -       |            | -         |     |
|   | DCT_Outer_Loop no |           | no        |     | 96      | -     |         | 12         |          | 8       |            |           |     |
|   |                   | DCT       | _Inner_L  | oop | yes     |       | 9       | 1          |          | 3       |            | 8         | (a) |

ZedBoard

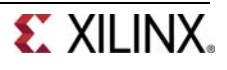

| 🗄 Module Hierarchy             | 🗄 Module Hierarchy 🗈 🖻 🗖 |         |      |         |             |             |                 |    |         |      |  |  |
|--------------------------------|--------------------------|---------|------|---------|-------------|-------------|-----------------|----|---------|------|--|--|
|                                | BRAM                     | DSP     | FF   | LUT     | Latency     | Interval    | Pipeline type   |    |         |      |  |  |
| ⊿ ● dct                        | 5                        | 1       | 290  | 461     | 1855        | 1856        | none            |    |         | Ξ    |  |  |
| ▲ ● dct_2d                     | 3                        | 1       | 215  | 321     | 1720        | 1720        | none            |    |         |      |  |  |
| dct_1d2                        | 0                        | 1       | 117  | 122     | 97          | 97          | none            |    |         | -    |  |  |
| E Performance Prof             | ile 🛛                    | 트 Res   | sour | ce Prof | ile         |             |                 | F  | 00      | - 0  |  |  |
|                                | Р                        | ipeline | dl   | Latency | / Initiatio | on Interval | Iteration Laten | су | Trip co | ount |  |  |
| ▲ ● dct_1d2                    | -                        |         | 9    | 97      | 97          |             | -               |    | -       |      |  |  |
| <ul> <li>DCT_Outer_</li> </ul> | Loop n                   | 0       | 9    | 96      | -           |             | 12              |    | 8       |      |  |  |
| <ul> <li>DCT_Inn</li> </ul>    | er_Loc y                 | es      | 9    | )       | 1           |             | 3               |    | 8       |      |  |  |

#### (b) Zybo

#### Figure 13. The dct\_1d function performance profile

Current Module : dct > dct 2d > dct 1d2

**5-2-5.** In the Performance Profile tab, select the DCT\_Inner\_Loop entry, right-click on the node\_60 (write) block in the C3 state in the Performance view, and select Goto Source. Notice that line 19 is highlighted which is preventing the flattening of the DCT\_Outer\_Loop.

|       | Operation\Control S         | C0       | C1     | C2 | C3 | C4 |  |  |  |  |
|-------|-----------------------------|----------|--------|----|----|----|--|--|--|--|
| 1     | i 21 read(read)             |          |        |    |    |    |  |  |  |  |
| 2     | i 2 read(read)              |          |        |    |    |    |  |  |  |  |
| 3     | ∃DCT Outer Loop             |          |        |    |    |    |  |  |  |  |
| 4     | k(phi mux)                  |          |        |    |    |    |  |  |  |  |
| 5     | tmp(icmp)                   |          |        |    |    |    |  |  |  |  |
| 6     | k 1(+)                      |          |        |    |    |    |  |  |  |  |
| 7     | tmp 15(+)                   |          |        |    |    |    |  |  |  |  |
| 8     | ∃DCT Inner Loop             |          |        |    |    |    |  |  |  |  |
| 19    | tmp 3(+)                    |          |        |    |    |    |  |  |  |  |
| 20    | node 60(write)              |          |        |    |    |    |  |  |  |  |
| Perfo | rmance Resource             |          |        |    |    |    |  |  |  |  |
|       |                             |          |        |    |    |    |  |  |  |  |
| 🗆 Pro | operties 💧 Warnings 🖻 C Sou | urce 🛛 🔪 |        |    |    |    |  |  |  |  |
| File  | C·\vun\bls\labs\lab3\dct.c  |          |        |    |    |    |  |  |  |  |
| 16    | int cooff = (int)det coo    |          | dini:  |    |    |    |  |  |  |  |
| 10    |                             |          | dini,  |    |    |    |  |  |  |  |
| 1/    | tmp += src[n] * coeff;      |          |        |    |    |    |  |  |  |  |
| 18    | 18 }                        |          |        |    |    |    |  |  |  |  |
| 19    | dst[k] = DESCALE(tmp, 0     | CONST_E  | BITS); |    |    |    |  |  |  |  |
| 20    | }                           |          |        |    |    |    |  |  |  |  |
| 21 }  |                             |          |        |    |    |    |  |  |  |  |

Figure 14. Understanding what is preventing DCT\_Outer\_Loop flattening

- **5-2-6.** Switch to the *Synthesis* perspective.
- 5-3. Create a new solution by copying the previous solution settings. Apply fine-grain parallelism of performing multiply and add operations of the inner loop of dct\_1d using PIPELINE directive by moving the PIPELINE directive from inner loop to the outer loop of dct\_1d. Generate the solution and analyze the output.

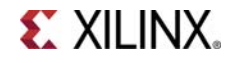

## 5-3-1. Select Project > New Solution.

- **5-3-2.** A Solution Configuration dialog box will appear. Click the **Finish** button (with Solution2 selected).
- **5-3-3.** Select PIPELINE directive of **DCT\_Inner\_Loop** of the **dct\_1d** function in the Directive pane, right-click on it and select *Remove Directive*.
- **5-3-4.** Select **DCT\_Outer\_Loop** of the **dct\_1d** function in the Directive pane, right-click on it and select *Insert Directive...*
- 5-3-5. A pop-up menu shows up listing various directives. Select **PIPELINE** directive.

## **5-3-6.** Click **OK**.

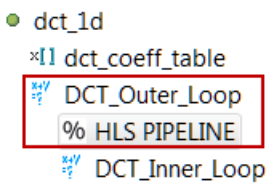

## Figure 15. PIPELINE directive applied to DCT\_Outer\_Loop

By pipelining an outer loop, all inner loops will be unrolled automatically (if legal), so there is no need to explicitly apply an UNROLL directive to DCT\_Inner\_Loop. Simply move the pipeline to the outer loop: the nested loop will still be pipelined but the operations in the inner-loop body will operate concurrently.

- **5-3-7.** Click on the **Synthesis** button.
- **5-3-8.** When the synthesis is completed, select **Project > Compare Reports...** to compare the two solutions.
- **5-3-9.** Select *Solution2* and *Solution3* from the **Available Reports**, click on the **Add>>** button, and then click **OK**.
- **5-3-10.** Observe that the latency reduced from 1851 to 875 clock cycles for ZedBoard (1855 to 879 for Zybo).

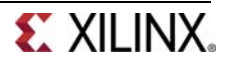

| Performan | ice Estin | nate     | s       |      |         |    |
|-----------|-----------|----------|---------|------|---------|----|
| Timing    | (ns)      |          |         |      |         |    |
| Clock     |           |          | solutio | n3   | solutio | n2 |
| ap_clk    | Target    |          | 10.00   |      | 10.00   |    |
|           | Estimat   | ted 9.40 |         |      | 7.68    |    |
| Latency   | (clock    | cycle    | es)     |      |         |    |
|           |           | sol      | ution3  | sol  | ution2  |    |
| Latency   | min       | 87       | 5       | 1851 |         |    |
|           | max       | 87       | 5       | 18   | 51      |    |
| Interval  | min       | 87       | 6       | 18   | 52      |    |
|           | max       | 87       | 6       | 18   | 52      |    |

| Performance | Estimates |
|-------------|-----------|
|-------------|-----------|

| Timing                 | (ns)    |     |         |           |          |  |  |  |  |  |
|------------------------|---------|-----|---------|-----------|----------|--|--|--|--|--|
| Clock                  |         |     | solutio | on3       | solution |  |  |  |  |  |
| ap_clk                 | Target  |     | 8.00    | 8.00      |          |  |  |  |  |  |
|                        | Estimat | ted | 9.40    | 9.40      |          |  |  |  |  |  |
| Latency (clock cycles) |         |     |         |           |          |  |  |  |  |  |
|                        |         | so  | ution3  | solution2 |          |  |  |  |  |  |
| Latency                | min     | 87  | 9       | 18        | 1855     |  |  |  |  |  |
|                        | max     | 87  | 9       | 18        | 55       |  |  |  |  |  |
| Interval               | min     | 88  | 0       | 18        | 56       |  |  |  |  |  |
|                        | max     | 88  | D       | 18        | 1856     |  |  |  |  |  |

#### (a) ZedBoard

### (b) Zybo

## Figure 16. Performance comparison after pipelining

**5-3-11.** Scroll down in the comparison report to view the resources utilization. Observe that the utilization of all resources (except BRAM) increased. Since the DCT\_Inner\_Loop was unrolled, the parallel computation requires 8 DSP48E.

| Utilization Est | imates    |           | Utilization Est | Utilization Estimates |           |  |  |  |
|-----------------|-----------|-----------|-----------------|-----------------------|-----------|--|--|--|
|                 | solution3 | solution2 |                 | solution3             | solution2 |  |  |  |
| BRAM_18K        | 5         | 5         | BRAM_18K        | 5                     | 5         |  |  |  |
| DSP48E          | 8         | 1         | DSP48E          | 8                     | 1         |  |  |  |
| FF              | 678       | 256       | FF              | 712                   | 290       |  |  |  |
| LUT             | 518       | 457       | LUT             | 522                   | 461       |  |  |  |
|                 |           |           | <i></i>         |                       |           |  |  |  |

#### (a) ZedBoard

#### (b) Zybo

## Figure 17. Resources utilization after pipelining

**5-3-12.** Open dct\_1d report and observe that the pipeline initiation interval (II) is four (4) cycles, not one (1) as might be hoped and there are now 8 BRAMs being used for the coefficient table.

Looking closely at the synthesis log, notice that the coefficient table was automatically partitioned, resulting in 8 separate ROMs: this helped reduce the latency by keeping the unrolled computation loop fed, however the input arrays to the dct\_1d function were not automatically partitioned.

The reason the II is four (4) rather than the eight (8) one might expect, is because Vivado HLS automatically uses dual-port RAMs, when beneficial to scheduling operations.

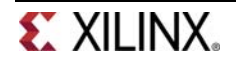

#### **Performance Estimates**

#### Timing (ns)

#### Summary

| Clock  | Target | Estimated | Uncertainty |
|--------|--------|-----------|-------------|
| ap_clk | 10.00  | 9.40      | 1.25        |

#### Latency (clock cycles)

#### Summary

|      | rval | Inte | ency | Late |
|------|------|------|------|------|
| Type | max  | min  | max  | min  |
| none | 36   | 36   | 36   | 36   |

#### Detail

Instance

#### E Loop

|                  | Late | ency |                   | Initiation I | Interval |            |           |
|------------------|------|------|-------------------|--------------|----------|------------|-----------|
| Loop Name        | min  | max  | Iteration Latency | achieved     | target   | Trip Count | Pipelined |
| - DCT_Outer_Loop | 34   | 34   | 7                 | 4            | 1        | 8          | yes       |

#### **Utilization Estimates**

#### Summary

| Name            | BRAM_18K | DSP48E | FF     | LUT   |
|-----------------|----------|--------|--------|-------|
| DSP             | -        | 8      | -      | -     |
| Expression      | -        | -      | 0      | 128   |
| FIFO            | -        | -      | -      | -     |
| Instance        | -        | -      | -      | -     |
| Memory          | 0        | -      | 119    | 16    |
| Multiplexer     | -        | -      | -      | 21    |
| Register        | -        | -      | 420    | -     |
| Total           | 0        | 8      | 539    | 165   |
| Available       | 280      | 220    | 106400 | 53200 |
| Utilization (%) | 0        | 3      | ~0     | ~0    |

#### Figure 18. Increased resource utilization of dct\_1d

INFO: [XFORM 203-502] Unrolling all sub-loops inside loop 'DCT\_Outer\_Loop' (dct.c:13) in function 'dct\_1d' for pipelining.

INFO: [XFORM 203-501] Unrolling loop 'DCT\_Inner\_Loop' (dct.c:15) in function 'dct\_1d' completely. INFO: [XFORM 203-102] Partitioning array 'dct\_coeff\_table' in dimension 2 automatically. INFO: [XFORM 203-602] Inlining function 'read\_data' into 'dct' (dct.c:85) automatically. INFO: [XFORM 203-602] Inlining function 'write\_data' into 'dct' (dct.c:90) automatically.

## Figure 19. Automatic partitioning of dct\_coeff\_table

```
INFO: [HLS 200-10] -- Implementing module 'dct_1d2'
INFO: [HLS 200-10] -----
INFO: [SCHED 204-11] Starting scheduling ...
INFO: [SCHED 204-61] Pipelining loop 'DCT_Outer_Loop'.
INFO: [SCHED 204-69] Unable to schedule 'load' operation ('src_load_5', <u>dct.c:17</u>) on array 'src' due to limited memory ports
INFO: [SCHED 204-61] Pipelining result: Target II: 1, Final II: 4, Depth: 7.
WARNING: <u>[SCHED 204-21]</u> Estimated clock period (9.4ns) exceeds the target (target clock period: 10ns, clock uncertainty: 1.25ns, WARNING: <u>[SCHED 204-21]</u> The critical path consists of the following:
             'aul' operation ('tmp77', <u>dct.c:17</u>) (3.36 ns)
'add' operation ('tmp7', <u>dct.c:19</u>) (3.02 ns)
'add' operation ('tmp6', <u>dct.c:19</u>) (3.02 ns)
```

#### Figure 20. Initiation interval of 4

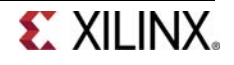

# 5-4. Perform design analysis by switching to the Analysis perspective and looking at the dct\_1d performance view.

- **5-4-1.** Switch to the Analysis perspective, expand the *Module Hierarchy* entries, and select the *dct\_1d* entry.
- **5-4-2.** Expand, if necessary, the **Profile** tab entries and notice that the *DCT\_Outer\_Loop* is now pipelined and there is no *DCT\_Inner\_Loop* entry.

| 🗄 Module Hierarchy                         |         |         |      |        |           |            |                 | [   | ŧ 🖻 🗖    |     |
|--------------------------------------------|---------|---------|------|--------|-----------|------------|-----------------|-----|----------|-----|
|                                            | BRAM    | DSP     | FF   | LUT    | Latency   | Interval   | Pipeline type   |     |          |     |
| ⊿ ● dct                                    | 5       | 8       | 678  | 518    | 875       | 876        | none            |     |          |     |
| ▲ ● dct_2d                                 | 3       | 8       | 617  | 379    | 742       | 742        | none            |     |          |     |
| dct_1d2                                    | 0       | 8       | 539  | 165    | 36        | 36         | none            |     |          |     |
| Performance Profi                          | le 🛛    | 트 Reso  | urce | Profil | e         |            |                 | [   | ŧ 🖻 🗖    |     |
|                                            | Pi      | pelined | La   | tency  | Initiatio | n Interval | Iteration Later | ncy | Trip cou | unt |
| ▲ ● dct_1d2                                | -       |         | 36   |        | 36        |            | -               |     | -        |     |
| <ul> <li>DCT_Outer_</li> </ul>             | Loop ye | es      | 34   |        | 4         |            | 7               |     | 8        |     |
| (a) ZedBoard                               |         |         |      |        |           |            |                 |     |          |     |
| 🗄 Module Hierarchy                         |         |         |      |        |           |            |                 | l   | € □      |     |
|                                            | BRAM    | DSP     | FF   | LUT    | Latency   | Interval   | Pipeline type   |     |          |     |
| ⊿ ● dct                                    | 5       | 8 7     | 712  | 522    | 879       | 880        | none            |     |          | Ξ   |
| ▲ ● dct_2d                                 | 3       | 8 (     | 537  | 381    | 744       | 744        | none            |     |          |     |
| dct_1d2                                    | 0       | 8 5     | 539  | 165    | 36        | 36         | none            |     |          | -   |
| 🖆 Performance Profile 🛛 📜 Resource Profile |         |         |      |        |           |            |                 |     |          |     |
|                                            | Pi      | pelined | La   | tency  | Initiatio | n Interval | Iteration Later | псу | Trip cou | unt |

36

4

7

8

## (b) Zybo

odct 1d2

Figure 21. DCT\_Outer\_Loop flattening

DCT\_Outer\_Loop yes

-

**5-4-3.** Select the dct\_1d entry in the Module Hierarchy tab and observe that the DCT\_Outer\_Loop spans over eight states in the Performance view.

36

34

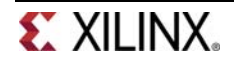

|   | Operation\Control S | C0 | C1 | C2 | C3 | C4 | C5 | C6 | C7 |
|---|---------------------|----|----|----|----|----|----|----|----|
| 1 | i 21 read(read)     |    |    |    |    |    |    |    |    |
| 2 | i 2 read(read)      |    |    |    |    |    |    |    |    |
| 3 | tmp 16( )           |    |    |    |    |    |    |    |    |
| 4 | tmp 18( )           |    |    |    |    |    |    |    |    |
| 5 | tmp 20( )           |    |    |    |    |    |    |    |    |
| 6 | tmp 22( )           |    |    |    |    |    |    |    |    |
| 7 | tmp 24( )           |    |    |    |    |    |    |    |    |
| 8 | tmp 26( )           |    |    |    |    |    |    |    |    |
| 9 | tmp 28( )           |    |    |    |    |    |    |    |    |
| 1 | ∃DCT Outer Loop     |    |    |    |    |    |    |    |    |
|   |                     |    |    |    |    |    |    |    |    |

#### Current Module : dct > dct 2d > dct 1d2

Performance Resource

## Figure 22. The Performance view of the DCT\_Outer\_Loop function

Current Module : dct > dct 2d > dct 1d2

**5-4-4.** Select the **Resource** tab, expand the *Memory Ports* entry and observe that the memory accesses on BRAM *src* are being used to the maximum in every clock cycle. (At most a BRAM can be dualport and both ports are being used). This is a good indication the design may be bandwidth limited by the memory resource.

|       | Resource\Control Step | C0   | C1   | C2   | <u>C3</u> | C4   | C5 | C6 | C7    |
|-------|-----------------------|------|------|------|-----------|------|----|----|-------|
| 1     | ∃I/O Ports            |      |      |      |           |      |    |    |       |
| 2     | i 2                   | read |      |      |           |      |    |    |       |
| 3     | i 21                  | read |      |      |           |      |    |    |       |
| 4     | src(p0)               |      | read | read | read      | re   | ad |    |       |
| 5     | src(p1)               |      | read | read | read      | re   | ad |    |       |
| 6     | dst(p0)               |      |      |      |           |      |    |    | write |
| 7     | ∃Memory Ports         |      |      |      |           |      |    |    |       |
| 8     | dct coeff tabl        |      | re   | ad   |           |      |    |    |       |
| 9     | dct coeff tabl        |      | re   | ad   |           |      |    |    |       |
| 10    | src(p0)               |      | read | read | read      | re   | ad |    |       |
| 11    | src(p1)               |      | read | read | read      | re   | ad |    |       |
| 12    | dct coeff tabl        |      |      | re   | ad        |      |    |    |       |
| 13    | dct coeff tabl        |      |      | re   | ad        |      |    |    |       |
| 14    | dct coeff tabl        |      |      |      | re        | ad   |    |    |       |
| 15    | dct coeff tabl        |      |      |      | re        | read |    |    |       |
| 16    | dct coeff tabl        |      |      |      | read      |      |    |    |       |
| 17    | dct coeff tabl        |      |      |      | read      |      |    |    |       |
| 18    | dst(p0)               |      |      |      |           |      |    |    | write |
| 1     | Expressions           |      |      |      |           |      |    |    |       |
| Perfo | ormance Resource      |      |      |      |           |      |    |    |       |

## Figure 23. The Resource tab

**5-4-5.** Switch to the *Synthesis* perspective.

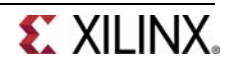

# **Improve Memory Bandwidth**

- 6-1. Create a new solution by copying the previous solution (Solution3) settings. Apply ARRAY\_PARTITION directive to buf\_2d\_in of dct (since the bottleneck was on *src* port of the dct\_1d function, which was passed via in\_block of the dct\_2d function, which in turn was passed via buf\_2d\_in of the dct function) and col\_inbuf of dct\_2d. Generate the solution.
- 6-1-1. Select **Project > New Solution** to create a new solution.
- 6-1-2. A Solution Configuration dialog box will appear. Click the Finish button (with Solution3 selected).
- **6-1-3.** With dct.c open, select **buf\_2d\_in** array of the **dct** function in the Directive pane, right-click on it and select *Insert Directive...*

The *buf\_2d\_in* array is selected since the bottleneck was on *src* port of the *dct\_1d* function, which was passed via *in\_block* of the *dct\_2d* function, which in turn was passed via *buf\_2d\_in* of the *dct* function).

- 6-1-4. A pop-up menu shows up listing various directives. Select ARRAY\_PARTITION directive.
- 6-1-5. Make sure that the type is *complete*. Enter 2 in the *dimension* field and click OK.

| Viva                          | do HLS Directive Edi                                                                      | tor                   |
|-------------------------------|-------------------------------------------------------------------------------------------|-----------------------|
| Ty<br>Di                      | pe<br>rective: ARRAY_PAF                                                                  |                       |
| • De                          | estination<br>Source File<br>Directive File                                               |                       |
| Oş<br>va<br>tyş<br>fac<br>dir | otions<br>riable (required):<br>be (optional):<br>ctor (optional):<br>mension (optional): | buf_2d_in<br>complete |

## Figure 24. Applying ARRAY\_PARTITION directive to memory buffer

- **6-1-6.** Similarly, apply the *ARRAY\_PARTITION* directive with dimension of 2 to the **col\_inbuf** array.
- 6-1-7. Click on the **Synthesis** button.

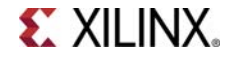

- **6-1-8.** When the synthesis is completed, select **Project > Compare Reports...** to compare the two solutions.
- 6-1-9. Select Solution3 and Solution4 from the Available Reports, and click on the Add>> button.
- **6-1-10.** Observe that the latency reduced from 875 to 509 clock cycles for ZedBoard (878 to 512 for Zybo).

| Performance Estimates |           |           |           |  |  |  |  |
|-----------------------|-----------|-----------|-----------|--|--|--|--|
| Timing (ns)           |           |           |           |  |  |  |  |
| Clock                 |           | solution4 | solution3 |  |  |  |  |
| ap_clk                | Target    | 10.00     | 10.00     |  |  |  |  |
|                       | Estimated | 10.79     | 9.40      |  |  |  |  |

#### Latency (clock cycles)

|          |     | solution4 | solution3 |
|----------|-----|-----------|-----------|
| Latency  | min | 509       | 875       |
|          | max | 509       | 875       |
| Interval | min | 510       | 876       |
|          | max | 510       | 876       |

# (a) ZedBoard

Performance Estimates

| - | Timing | (ns) |
|---|--------|------|
|---|--------|------|

| Clock  |           | solution4 | solution3 |
|--------|-----------|-----------|-----------|
| ap_clk | Target    | 8.00      | 8.00      |
|        | Estimated | 9.40      | 9.40      |

Latency (clock cycles)

|          |     | solution4 | solution3 |
|----------|-----|-----------|-----------|
| Latency  | min | 513       | 879       |
|          | max | 513       | 879       |
| Interval | min | 514       | 880       |
|          | max | 514       | 880       |

# (b) Zybo

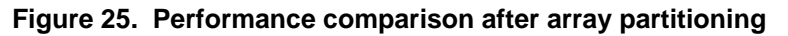

**6-1-11.** Scroll down in the comparison report to view the resources utilization. Observe the increase in the FF resource utilization (almost double).

| Utilization Est | imates    |           | Utilization Est | Utilization Estimates |           |  |  |  |
|-----------------|-----------|-----------|-----------------|-----------------------|-----------|--|--|--|
|                 | solution4 | solution3 |                 | solution4             | solution3 |  |  |  |
| BRAM_18K        | 3         | 5         | BRAM_18K        | 3                     | 5         |  |  |  |
| DSP48E          | 8         | 8         | DSP48E          | 8                     | 8         |  |  |  |
| FF              | 1204      | 678       | FF              | 1285                  | 712       |  |  |  |
| LUT             | 625       | 518       | LUT             | 629                   | 522       |  |  |  |
| (a) Zad Baard   | -         |           | (h) 7.4h a      |                       |           |  |  |  |

## (a) ZedBoard

(b) Zybo

Figure 26. Resources utilization after array partitioning

6-1-12. Expand the Loop entry in the dct.rpt entry and observe that the Pipeline II is now 1.

# 6-2. Perform resource analysis by switching to the Analysis perspective and looking at the dct resources profile view.

- 6-2-1. Switch to the Analysis perspective, expand the Module Hierarchy entries, and select the *dct* entry.
- 6-2-2. Select the Resource Profile tab.

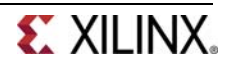

**6-2-3.** Expand the Memories and Expressions entries and observe that the most of the resources are consumed by instances. The buf\_2d\_in array is partitioned into multiple memories and most of the operations are done in addition and comparison.

| 🖲 Module Hierarchy                                                                                                    |       |      |      |     |       |       |          |            |      |    |           |
|----------------------------------------------------------------------------------------------------|-------|------|------|-----|-------|-------|----------|------------|------|----|-----------|
| 1                                                                                                    | BRAM  | DSP  | FF   | LUT | Later | ncy l | Interval | Pipeline t | type |    |           |
| ▲ ● dct 3                                                                                                    | 3     | 8    | 1204 | 625 | 509   | Ş     | 510      | none       |      |    |           |
| ▶ ● dct_2d 2                                                                                                    | 2     | 8    | 884  | 445 | 374   | 3     | 374      | none       |      |    |           |
| • read_data (                                                                                                    | D     | 0    | 28   | 54  | 66    | (     | 56       | none       |      |    |           |
| 🖆 Performance Profile 🖹 Resource Profile 🖾 🔲 🖽 🖽 🖽                                                                                                    |       |      |      |     |       |       |          |            |      |    |           |
|                                                                                                    |       | BRAN | 1    | DSP | FF    | LUT   | Bits PC  | Bits P1    | Bits | P2 | Banks/Dep |
| ⊿ ⊜ dct                                                                                                    |       | 3    |      | 8   | 1204  | 625   |          |            |      |    |           |
| I/O Ports(2)                                                                                                    |       |      |      |     |       |       | 32       |            |      |    |           |
| Instances(2)                                                                                                    | )     | 2    |      | 8   | 912   | 499   |          |            |      |    |           |
| 🔺 🎟 Memories(9                                                                                                    | 9)    | 1    |      |     | 256   | 16    | 144      |            |      |    | 9         |
| buf_2d_c                                                                                                    | out_U | 1    |      |     | 0     | 0     | 16       |            |      |    | 1         |
| buf_2d_ii                                                                                                    | n_6_U | 0    |      |     | 32    | 2     | 16       |            |      |    | 1         |
| buf_2d_in                                                                                                    | n_5_U | 0    |      |     | 32    | 2     | 16       |            |      |    | 1         |
| buf_2d_in                                                                                                    | n_4_U | 0    |      |     | 32    | 2     | 16       |            |      |    | 1         |
| buf_2d_ii                                                                                                    | n_3_U | 0    |      |     | 32    | 2     | 16       |            |      |    | 1         |
| buf_2d_in                                                                                                    | n_7_U | 0    |      |     | 32    | 2     | 16       |            |      |    | 1         |
| buf_2d_in                                                                                                    | n_2_U | 0    |      |     | 32    | 2     | 16       |            |      |    | 1         |
| buf_2d_in                                                                                                    | n_1_U | 0    |      |     | 32    | 2     | 16       |            |      |    | 1         |
| buf_2d_in                                                                                                    | n_0_U | 0    |      |     | 32    | 2     | 16       |            |      |    | 1         |
| Expressions     Expressions     Expressin     Expressin     Expressions     Expressions     Expression | (9)   | 0    |      | 0   | 0     | 42    | 36       | 41         | 8    |    |           |
| IIII Registers(11)                                                                                                    | 1)    |      |      |     | 36    |       | 36       |            |      |    |           |
| Channels(0)                                                                                                    | )     | 0    |      |     | 0     | 0     | 0        |            |      |    | 0         |
| 🛛 🕨 阿 Multiplexer                                                                                                    | s(32) | 0    |      |     | 0     | 68    | 68       |            |      |    | 0         |

(a) ZedBoard

| 🗄 Module Hierarch  | у         |         |        |         |      |      |          |          |         |          | • 🗆  |
|--------------------|-----------|---------|--------|---------|------|------|----------|----------|---------|----------|------|
|                    | BRAM      | DSP     | FF     | LUT     | Lat  | ency | Interval | Pipeline | e type  |          |      |
| ▲ ● dct            | 3         | 8       | 128    | 5 629   | 513  | 3    | 514      | none     |         |          | Ξ    |
| dct_2d             | 2         | 8       | 948    | 447     | 376  | 5    | 376      | none     |         |          |      |
| read_data          | 0         | 0       | 38     | 55      | 67   |      | 67       | none     |         |          | -    |
| Performance Pro    | file 匡    | Resourc | ce Pro | ofile 🛛 | 3    |      |          |          |         | • • •    | • 🗆  |
|                    |           | BRAM    | 1      | DSP     | FF   | LUT  | Bits PO  | Bits P1  | Bits P2 | Banks/De | epth |
| ⊿ ● dct            | :         | 3       | ٤      | 8       | 1285 | 629  |          |          |         |          |      |
| I/O Ports(2)       | 2)        |         |        |         |      |      | 32       |          |         |          |      |
| Instances          | 2)        | 2       | 8      | B (     | 986  | 502  |          |          |         |          |      |
| 🔺 🎟 Memories       | (9)       | 1       |        |         | 256  | 16   | 144      |          |         | 9        |      |
| buf_2d             | _out_U    | 1       |        | (       | 0    | 0    | 16       |          |         | 1        |      |
| buf_2d_            | _in_6_l ( | 0       |        | 3       | 32   | 2    | 16       |          |         | 1        |      |
| buf_2d_            | _in_5_l ( | 0       |        | 3       | 32   | 2    | 16       |          |         | 1        |      |
| buf_2d             | _in_4_U   | 0       |        | 3       | 32   | 2    | 16       |          |         | 1        |      |
| buf_2d_            | _in_3_L ( | 0       |        | 3       | 32   | 2    | 16       |          |         | 1        |      |
| buf_2d_            | _in_7_L ( | 0       |        | 3       | 32   | 2    | 16       |          |         | 1        |      |
| buf_2d             | _in_2_L ( | 0       |        | 3       | 32   | 2    | 16       |          |         | 1        |      |
| buf_2d             | _in_1_( ( | 0       |        | 3       | 32   | 2    | 16       |          |         | 1        |      |
| buf_2d             | _in_0_L ( | 0       |        | 3       | 32   | 2    | 16       |          |         | 1        |      |
| Expression         | ns(9)     | 0       | (      | D (     | 0    | 42   | 36       | 41       | 8       |          |      |
| ▷ IIII Registers() | 15)       |         |        | 4       | 43   |      | 43       |          |         |          |      |
| Channels(0)        | 0) (0     | 0       |        | (       | 0    | 0    | 0        |          |         | 0        |      |
| Multiplexe         | ers(33)   | 0       |        | (       | 0    | 69   | 69       |          |         | 0        |      |

# (b) Zybo

Figure 27. Resource profile after partitioning buffers

6-2-4. Switch to the Synthesis perspective.

# **Apply DATAFLOW Directive**

# Step 7

- 7-1. Create a new solution by copying the previous solution (Solution4) settings. Apply the DATAFLOW directive to improve the throughput. Generate the solution and analyze the output.
- 7-1-1. Select Project > New Solution.
- 7-1-2. A Solution Configuration dialog box will appear. Click the Finish button (with Solution4 selected).
- 7-1-3. Close all inactive solution windows by selecting **Project > Close Inactive Solution Tabs.**
- 7-1-4. Select function dct in the directives pane, right-click on it and select Insert Directive...
- 7-1-5. Select DATAFLOW directive to improve the throughput.

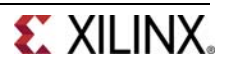

#### 7-1-6. Click on the Synthesis button.

- **7-1-7.** When the synthesis is completed, the synthesis report is automatically opened.
- 7-1-8. Observe that dataflow type pipeline throughput is listed in the Performance Estimates.

| Per         | Performance Estimates |        |           |             |  |  |  |  |  |  |  |
|-------------|-----------------------|--------|-----------|-------------|--|--|--|--|--|--|--|
| Timing (ns) |                       |        |           |             |  |  |  |  |  |  |  |
| Summary     |                       |        |           |             |  |  |  |  |  |  |  |
|             | Clock                 | Target | Estimated | Uncertainty |  |  |  |  |  |  |  |
|             | ap_clk                | 10.00  | 10.79     | 1.25        |  |  |  |  |  |  |  |
|             |                       |        |           |             |  |  |  |  |  |  |  |

#### Latency (clock cycles)

#### Summary

| Late | ency | Inte | rval |          |
|------|------|------|------|----------|
| min  | max  | min  | max  | Туре     |
| 508  | 508  | 375  | 375  | dataflow |

#### (a) ZedBoard

# Timing (ns)

**Performance Estimates** 

#### Summary

| Clock  | Target | Estimated | Uncertainty |  |  |
|--------|--------|-----------|-------------|--|--|
| ap_clk | 8.00   | 9.40      | 1.00        |  |  |

#### Latency (clock cycles)

Summary

| Late | ency | Inte | rval |          |
|------|------|------|------|----------|
| min  | max  | min  | max  | Туре     |
| 512  | 512  | 377  | 377  | dataflow |

#### (b) Zybo

#### Figure 28. Performance estimate after DATAFLOW directive applied

- The Dataflow pipeline throughput indicates the number of clock cycles between each set of inputs reads (interval parameter). If this value is less than the design latency it indicates the design can start processing new inputs before the currents input data are output.
- Note that the dataflow is only supported for the functions and loops at the top-level, not those which are down through the design hierarchy. Only loops and functions exposed at the toplevel of the design will get benefit from dataflow optimization.
- **7-1-9.** Scrolling down into the Area Estimates, observe that the number of BRAM\_18K required at the top-level has increased from 3 to 4.

| Utilization Estima | ites     |        |        |       | Utilization Estimates |          |        |       |       |  |  |
|--------------------|----------|--------|--------|-------|-----------------------|----------|--------|-------|-------|--|--|
| Summary            |          |        |        |       | Summary               |          |        |       |       |  |  |
| Name               | BRAM_18K | DSP48E | FF     | LUT   | Name                  | BRAM_18K | DSP48E | FF    | LUT   |  |  |
| DSP                | -        | -      | -      | -     | DSP                   | -        | -      | -     | -     |  |  |
| Expression         | -        | -      | 0      | 19    | Expression            | -        | -      | 0     | 19    |  |  |
| FIFO               | -        | -      | -      | -     | FIFO                  | -        | -      | -     | -     |  |  |
| Instance           | 2        | 8      | 946    | 561   | Instance              | 2        | 8      | 1027  | 565   |  |  |
| Memory             | 2        | -      | 512    | 32    | Memory                | 2        | -      | 512   | 32    |  |  |
| Multiplexer        | -        | -      | -      | 8     | Multiplexer           | -        | -      | -     | 8     |  |  |
| Register           | -        | -      | 8      | -     | Register              | -        | -      | 8     | -     |  |  |
| Total              | 4        | 8      | 1466   | 620   | Total                 | 4        | 8      | 1547  | 624   |  |  |
| Available          | 280      | 220    | 106400 | 53200 | Available             | 120      | 80     | 35200 | 17600 |  |  |
| Utilization (%)    | 1        | 3      | 1      | 1     | Utilization (%)       | 3        | 10     | 4     | 3     |  |  |

#### (a) ZedBoard

## (b) Zybo

# Figure 29. Resource estimate with DATAFLOW directive applied

**7-1-10.** Look at the console view and notice that dct\_coeff\_table is automatically partitioned in dimension 2. The buf\_2d\_in and col\_inbuf arrays are partitioned as we had applied the directive in the

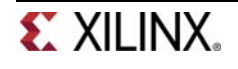

previous run. The dataflow is applied at the top-level which created channels between top-level functions read\_data, dct\_2d, and write\_data.

| INFO: | [XFORM 203-712] Applying dataflow to function 'dct' ( <u>dct.c:78</u> ), detected/extracted 3 process function(s): |
|-------|----------------------------------------------------------------------------------------------------|
|       | 'read_data'                                                                                                    |
|       | 'dct_2d'                                                                                                    |
|       | 'write_data'.                                                                                                    |
| INFO: | [XFORM 203-11] Balancing expressions in function 'dct_1d' ( <u>dct.c:4</u> )8 expression(s) balanced.              |
| INFO: | [HLS 200-111] Finished Pre-synthesis Time (s): cpu = 00:00:01 ; elapsed = 00:00:06 . Memory (MB): peak =           |
| INFO: | [XFORM 203-541] Flattening a loop nest 'WR_Loop_Row' (dct.c:71:67) in function 'write_data'.                       |
| INFO: | [XFORM 203-541] Flattening a loop nest 'RD_Loop_Row' (dct.c:59:67) in function 'read_data'.                        |
| INFO: | [XFORM 203-541] Flattening a loop nest 'Xpose_Row_Outer_Loop' (dct.c:38:1) in function 'dct_2d'.                   |
| INFO: | [XFORM 203-541] Flattening a loop nest 'Xpose_Col_Outer_Loop' (dct.c:49:1) in function 'dct_2d'.                   |
| INFO: | [HLS 200-111] Finished Architecture Synthesis Time (s): cpu = 00:00:02 ; elapsed = 00:00:06 . Memory (MB)          |
| INFO: | [HLS 200-10] Starting hardware synthesis                                                                           |
| INFO: | [HLS 200-10] Synthesizing 'dct'                                                                                    |

Figure 30. Console view of synthesis process after DATAFLOW directive applied

# 7-2. Perform performance analysis by switching to the Analysis perspective and looking at the dct performance profile view.

- **7-2-1.** Switch to the Analysis perspective, expand the Module Hierarchy entries, and select the dct\_2d entry.
- 7-2-2. Select the Performance Profile tab.

Observe that most of the latency and interval (throughput) is caused by the dct\_2d function. The interval of the top-level function dct, is less than the sum of the intervals of the read\_data, dct\_2d, and write\_data functions indicating that they operate in parallel and dct\_2d is the limiting factor. From the Performance Profile tab it can be seen that dct\_2d is not completely operating in parallel as Row\_DCT\_Loop and Col\_DCT\_Loop were not pipelined.

| 🗄 Module Hierarchy 🖽 🖻        |          |        |        |         |            |          |              |                     |  |  |
|-------------------------------|----------|--------|--------|---------|------------|----------|--------------|---------------------|--|--|
|                               | BRAM     | DSP    | FF     | LUT     | Latency    | Interval | Pipeline typ | be                  |  |  |
| 🔺 🐹 dct                       | 4        | 8      | 1466   | 620     | 508        | 375      | dataflow     |                     |  |  |
| dct_2d                        | 2        | 8      | 885    | 445     | 374        | 374      | none         |                     |  |  |
| write_data                    | 0        | 0      | 32     | 62      | 66         | 66       | none         |                     |  |  |
| read_data                     | 0        | 0      | 29     | 54      | 66         | 66       | none         |                     |  |  |
| Performance Prof              | file 🛙   | 트 Re   | source | Profi   | le         |          |              |                     |  |  |
|                               |          |        |        |         |            | Pipeline | d Latency    | Initiation Interval |  |  |
| ▲ ● dct_2d                    |          |        |        |         |            | -        | 374          | 374                 |  |  |
| Row_DCT_                      | Loop     |        |        |         |            | no       | 120          | -                   |  |  |
| Xpose_Rov                     | v_Outer_ | Loop_) | Xpose_ | Row_l   | Inner_Loop | yes      | 64           | 1                   |  |  |
| Col_DCT_Loop                  |          |        |        |         |            |          | 120          | -                   |  |  |
| <ul> <li>Xpose_Col</li> </ul> | _Outer_L | oop_X  | pose_( | Col_Inr | ner_Loop   | yes      | 64           | 1                   |  |  |

## (a) ZedBoard

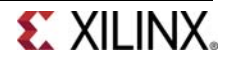

| 🗄 Module Hierarch             |          |        |          |         |            |          |          |      |                    |
|-------------------------------|----------|--------|----------|---------|------------|----------|----------|------|--------------------|
|                               | BRAM     | DSP    | FF       | LUT     | Latency    | Interval | Pipeline | type |                    |
| 🔺 🐹 dct                       | 4        | 8      | 1547     | 624     | 512        | 377      | dataflow |      |                    |
| ▷ odct_2d                     | 2        | 8      | 949      | 447     | 376        | 376      | none     |      |                    |
| write_data                    | 0        | 0      | 39       | 63      | 67         | 67       | none     |      |                    |
| read_data                     | 0        | 0      | 39       | 55      | 67         | 67       | none     |      |                    |
| Performance Prof              | ile 🛛    | 트 Re   | source   | e Profi | le         |          |          |      |                    |
|                               |          |        |          |         |            | Pipeline | d Laten  | cy I | nitiation Interval |
| ▲ ● dct_2d                    |          |        |          |         |            | -        | 376      | 3    | 376                |
| Row_DCT_                      | Loop     |        |          |         |            | no       | 120      | -    |                    |
| <ul> <li>Xpose_Row</li> </ul> | v_Outer_ | Loop_) | Xpose_   | Row_    | Inner_Loop | yes      | 65       | 1    | L                  |
| Col_DCT_L                     |          | no     | no 120 - |         |            |          |          |      |                    |
| <ul> <li>Xpose_Col</li> </ul> | Outer_L  | oop_X  | pose_(   | Col_Inr | ner_Loop   | yes      | 65       | 1    | L                  |

#### (b) Zybo

#### Figure 31. Performance analysis after the DATAFLOW directive

One of the limitations of the dataflow optimization is that it only works on top-level loops and functions. One way to have the blocks in dct\_2d operate in parallel would be to pipeline the entire function. This however would unroll all the loops and can sometimes lead to a large area increase. An alternative is to raise these loops up to the top-level of hierarchy, where dataflow optimization can be applied, by removing the dct\_2d hierarchy, i.e. inline the dct\_2d function.

7-2-3. Switch to the Synthesis perspective.

# **Apply INLINE Directive**

Step 8

- 8-1. Create a new solution by copying the previous solution (Solution5) settings. Apply INLINE directive to dct\_2d. Generate the solution and analyze the output.
- 8-1-1. Select Project > New Solution.
- 8-1-2. A Solution Configuration dialog box will appear. Click the Finish button (with Solution5 selected).
- 8-1-3. Select the function dct\_2d in the directives pane, right-click on it and select Insert Directive...
- **8-1-4.** A pop-up menu shows up listing various directives. Select **INLINE** directive.

The INLINE directive causes the function to which it is applied to be inlined: its hierarchy is dissolved.

- 8-1-5. Click on the Synthesis button.
- **8-1-6.** When the synthesis is completed, the synthesis report will be opened.

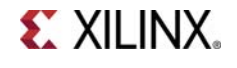

- **8-1-7.** Observe that the latency reduced from 507 to 479 clock cycles for ZedBoard (513 to 499 clock cycles for Zybo), and the Dataflow pipeline throughput drastically reduced from 374 to 106 clock cycles (514 to 114 clock cycles for Zybo).
- 8-1-8. Examine the synthesis log to see what transformations were applied automatically.
  - The dct\_1d function calls are now automatically inlined into the loops from which they are called, which allows the loop nesting to be flattened automatically.
  - Note also that the DSP48E usage has doubled (from 8 to 16). This is because, previously a single instance of dct\_1d was used to do both row and column processing; now that the row and column loops are executing concurrently, this can no longer be the case and two copies of dct\_1d are required: Vivado HLS will seek to minimize the number of clocks, even if it means increasing the area.
  - BRAM usage has increased once again (from 4 to 6), due to ping-pong buffering between more dataflow processes.

#### Figure 32. Console view after INLINE directive applied to dct\_2d

8-1-9. Switch to the Analysis perspective, expand the Module Hierarchy entries, and select the dct entry.

Observe that the dct\_2d entry is now replaced with dct\_Loop\_Row\_DCT\_Loop\_proc, dct\_Loop\_Xpose\_Row\_Outer\_Loop\_proc, dct\_Loop\_Col\_DCT\_Loop\_proc, and dct\_Loop\_Xpose\_Col\_Outer\_Loop\_proc since the dct\_2d function is inlined. Also observe that all the functions are operating in parallel, yielding the top-level function interval (throughput) of 106 clock cycles.

| 🗄 Module Hierarchy 🔲 🖻 🗖       |      |     |      |     |         |          |               |
|--------------------------------|------|-----|------|-----|---------|----------|---------------|
|                                | BRAM | DSP | FF   | LUT | Latency | Interval | Pipeline type |
| ⊿ 🔀 dct                        | 6    | 16  | 2282 | 579 | 495     | 114      | dataflow      |
| Loop_Row_DCT_Loop_pr           | 0    | 8   | 561  | 113 | 113     | 113      | none          |
| Loop_Col_DCT_Loop_pr           | 0    | 8   | 561  | 113 | 113     | 113      | none          |
| <ul> <li>write_data</li> </ul> | 0    | 0   | 32   | 62  | 66      | 66       | none          |
| Loop_Xpose_Col_Outer           | 0    | 0   | 30   | 64  | 66      | 66       | none          |
| Loop_Xpose_Row_Outer           | 0    | 0   | 29   | 56  | 66      | 66       | none          |
| read_data                      | 0    | 0   | 29   | 54  | 66      | 66       | none          |

## (a) ZedBoard

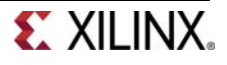

| 🗄 Module Hierarchy 🗉 🖻 🗖 |      |     |      |     |         |          |               |  |
|--------------------------|------|-----|------|-----|---------|----------|---------------|--|
|                          | BRAM | DSP | FF   | LUT | Latency | Interval | Pipeline type |  |
| ⊿ 🕅 dct                  | 6    | 16  | 2405 | 583 | 499     | 114      | dataflow      |  |
| Loop_Row_DCT_Loop_pr     | 0    | 8   | 603  | 113 | 113     | 113      | none          |  |
| Loop_Col_DCT_Loop_pr     | 0    | 8   | 603  | 113 | 113     | 113      | none          |  |
| write_data               | 0    | 0   | 39   | 63  | 67      | 67       | none          |  |
| read_data                | 0    | 0   | 39   | 55  | 67      | 67       | none          |  |
| Loop_Xpose_Row_Outer     | 0    | 0   | 41   | 57  | 67      | 67       | none          |  |
| Loop_Xpose_Col_Outer     | 0    | 0   | 40   | 65  | 67      | 67       | none          |  |

# (b) Zybo

## Figure 33. Performance analysis after the INLINE directive

8-1-10. Switch to the Synthesis perspective.

# Apply RESHAPE Directive

Step 9

- 9-1. Create a new solution by copying the previous solution (Solution6) settings. Apply the RESHAPE directive. Generate the solution and understand the output.
- 9-1-1. Select Project > New Solution.
- 9-1-2. A Solution Configuration dialog box will appear. Click the Finish button (with Solution6 selected).
- **9-1-3.** Select **PARTITION** directive applied to the **buf\_2d\_in** array of the dct function in the Directive pane, right-click, and select **Modify Directive**. Select **ARRAY\_RESHAPE** directive, enter 2 as the dimension, and click **OK**.
- **9-1-4.** Similarly, change **PARTITION** directive applied to the **col\_inbuf** array of the dct\_2d function in the Directive pane, to **ARRAY\_RESHAPE** with the dimension of **2**.
- 9-1-5. Assign the **ARRAY\_RESHAPE** directive with dimension of 2 to the **dct\_coeff\_table** array.

| ▲ ● dct_1d                                                  |  |  |  |  |  |
|-------------------------------------------------------------|--|--|--|--|--|
| ×II dct_coeff_table                                         |  |  |  |  |  |
| % HLS ARRAY_RESHAPE variable=dct_coeff_table complete dim=2 |  |  |  |  |  |
| DCT_Outer_Loop                                              |  |  |  |  |  |
| ▲ ● dct_2d                                                  |  |  |  |  |  |
| % HLS INLINE                                                |  |  |  |  |  |
| ×[] row_outbuf                                              |  |  |  |  |  |
| ×II col_outbuf                                              |  |  |  |  |  |
| ×II col_inbuf                                               |  |  |  |  |  |
| % HLS ARRAY_RESHAPE variable=col_inbuf complete dim=2       |  |  |  |  |  |
| Row_DCT_Loop                                                |  |  |  |  |  |
| V Xpose_Row_Outer_Loop                                      |  |  |  |  |  |
| 🚏 Col_DCT_Loop                                              |  |  |  |  |  |
| # Xpose_Col_Outer_Loop                                      |  |  |  |  |  |
| read_data                                                   |  |  |  |  |  |
| write_data                                                  |  |  |  |  |  |
| ⊿ ● dct                                                     |  |  |  |  |  |
| % HLS DATAFLOW                                              |  |  |  |  |  |
| input                                                       |  |  |  |  |  |
| output                                                      |  |  |  |  |  |
| ×II buf_2d_in                                               |  |  |  |  |  |
| % HLS ARRAY_RESHAPE variable=buf_2d_in complete dim=2       |  |  |  |  |  |
| ×II buf_2d_out                                              |  |  |  |  |  |
|                                                             |  |  |  |  |  |

Figure 34. RESHAPE directive applied

- 9-1-6. Click on the Synthesis button.
- **9-1-7.** When the synthesis is completed, the synthesis report is automatically opened.
- **9-1-8.** Observe that both latency (increased from 495 to 623 for ZedBoard and from 499 to 627 for Zybo) and Dataflow pipeline throughput (increased from 114 to 131 for ZedBoard and 114 to 132 for Zybo) has regressed. The BRAM resource utilization increased from 6 to 22 for both ZedBoard and Zybo.
  - Reviewing the synthesis log will provide some clues. There are warnings in the scheduling phase for read\_data stating that II=1 could not be achieved. In fact, read\_data complains about the conflict of read and write operations.
  - The problem here is due to the fact that an update to a single element in a reshaped array requires that the entire word be read, the single element updated and the entire word written back: an array that has been reshaped requires a read-modify-write cycle (Vivado HLS does not implement byte-masking on writes).
  - This operation negatively impacts the maximum write bandwidth for such an array.
- **9-1-9.** Thus it can be seen the directives have to be applied carefully.
- 9-1-10. Close Vivado HLS by selecting File > Exit.

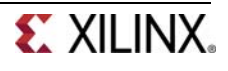

# Conclusion

In this lab, you learned various techniques to improve the performance and balance resource utilization. PIPELINE directive when applied to outer loop will automatically cause the inner loop to unroll. When a loop is unrolled, resources utilization increases as operations are done concurrently. Partitioning memory may improve performance but will increase BRAM utilization. When INLINE directive is applied to a function, the lower level hierarchy is automatically dissolved. When DATAFLOW directive is applied, the default memory buffers (of ping-pong type) are automatically inserted between the top-level functions and loops. The RESHAPE directive will allow multiple accesses to BRAM, however, care should be taken if a single element requires modification as it will result in read-modify-write operation for the entire word. The Analysis perspective and console logs can provide insight on what is going on.

# Answers

1. Answer the following questions for dct:

| Estimated clock period: | 6.38 ns           |
|-------------------------|-------------------|
| Worst case latency:     | 3959 clock cycles |
| Number of DSP48E used:  | 1                 |
| Number of BRAMs used:   | 5                 |
| Number of FFs used:     | 272               |
| Number of LUTs used:    | 353               |

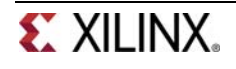